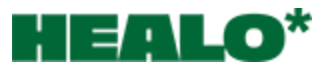

## თერაპევტის სინქრონიზაცია კალენდართან

 შედიხართ Healo.live-ზე, აწვებით შესვლის ღილაკს, შეგყავთ იუზერი და პაროლი

| HEALO*                              | თერაპიები | ღონისძიე | ებები | ბლოგი                 | მაღაზია                    | ჩვენ შესახებ                           | / შესვლა |
|-------------------------------------|-----------|----------|-------|-----------------------|----------------------------|----------------------------------------|----------|
| ყველა ადამიანი<br>მნიშვნელღვანია და |           |          |       | User Name<br>Password | ჩემი ა                     | ദ്റന്നന                                |          |
| იმსახურებს მენტალურ<br>კეთილდღეობას |           |          |       | ) Remember n          | ne<br>Lo:<br>არ გაქვს პროფ | Forgot your pa<br>gin<br>nლn? Sjon up, | assword? |

ავტორიზაციის გავლის შემდეგ მაუსი გადაატარეთ პროფილს და გადადით შემდეგ ბმულზე:

https://healo.live/wp-admin/admin.php?page=bookly-staff დააჭირეთ თქვენ თავზე Edit-ს

| 000900900 00300 Ear-0 |         |   |                  |  |                    |           |                                                         |  |            |   |            |            |              |             |
|-----------------------|---------|---|------------------|--|--------------------|-----------|---------------------------------------------------------|--|------------|---|------------|------------|--------------|-------------|
| A Healo.live          |         |   |                  |  |                    |           |                                                         |  |            |   |            |            | გაუმარჯოს, p | aitchadze 🔽 |
| 🍘 კონსოლი             | Profile |   |                  |  |                    | ⑦ Documer | Documentation     O     Contact us     Peature requests |  |            |   |            | 💬 Feedback |              |             |
| 📥 პროფილი             |         |   |                  |  |                    |           |                                                         |  |            |   |            |            |              |             |
| 😑 Bookly 🔹            |         |   | Name             |  | Email              |           | Phone                                                   |  | User       |   | Category   |            |              |             |
| Calendar<br>Profile   |         | • | ლევან<br>პაიჭაძე |  | levan@plexygon.com |           | +995598780799                                           |  | paitchadze | • | ფსიქოთერაპ | სევტი      | 🕼 Edit       |             |
| 🕙 მენიუს დამალვა      |         | 1 | 0                |  |                    |           |                                                         |  |            |   | /          |            |              |             |
|                       |         |   |                  |  |                    |           |                                                         |  |            |   |            |            |              |             |

დააჭირეთ Advanced Tab-ს და Sign in with Google

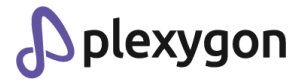

| Profile                   | Edit staff ×                                                                                                    | Occumentation     G Contact us | Feature requests     P Feedback |
|---------------------------|----------------------------------------------------------------------------------------------------|--------------------------------|---------------------------------|
| Name Email                | 🌣 Details 🗳 Advanced 🌐 Services 🛗 Schedule 🗋 Days Off                                                                                                    | Category                       |                                 |
| Crypt Jurgion Jurgion Com | Concernent of the second second secon | დესიტითქისებეტი                |                                 |

ირჩევთ თქვენი Google-ის ანგარიშს, საიდანაც შეხვალთ ქოლებზე:

| G Sign in with Google     |                                                                                                |
|---------------------------|------------------------------------------------------------------------------------------------|
| Choose an account         | Levan Paitchadze<br>Ievan.paitchadze@gmail.com                                                 |
| to continue to healo.live | Levan Paitchadze<br>levan@plexygon.com                                                         |
|                           | Levan Paitchadze<br>levan@brandify.ge                                                          |
|                           | ② Use another account                                                                          |
|                           | Before using this app, you can review healo.live's <b>privacy policy</b> and terms of service. |
| English (United States) 🔹 | Help Privacy Terms                                                                             |

ამოვა Warning, სადაც გაფრთხილებთ რომ კავშირი იქნება თქვენ კალენდართან. აწვებით ზედა ღილაკს და შემდეგ მეორეს.

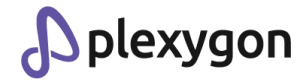

| Google hasn't verified th                                                                                    | nis app                                                                                                    |  |  |  |  |  |  |  |
|----------------------------------------------------------------------------------------------------|----------------------------------------------------------------------------------------------------|--|--|--|--|--|--|--|
| The app is requesting access to sensi<br>( <u>levan.paitchadze@gmail.com</u> ) verifie                       | The app is requesting access to sensitive info in your Google Account. Until the developer ( <u>levan.paitchadze@gmail.com</u> ) verifies this app with Google, you shouldn't use it.                          |  |  |  |  |  |  |  |
| Hide Advanced                                                                                                | BACK TO SAFETY                                                                                                    |  |  |  |  |  |  |  |
| Continue only if you understand the ris<br>(levan.paitchadze@gmail.com).<br><u>Go to healo.live (unsafe)</u> | sks and trust the developer                                                                                                    |  |  |  |  |  |  |  |
| შემდგომ Continue                                                                                             |                                                                                                    |  |  |  |  |  |  |  |
|                                                                                                    |                                                                                                    |  |  |  |  |  |  |  |
| G Sign in with Google                                                                                        |                                                                                                    |  |  |  |  |  |  |  |
|                                                                                                    |                                                                                                    |  |  |  |  |  |  |  |
| healo.live wants                                                                                             | When you allow this access, <b>healo.live</b> will be able to                                                                                                    |  |  |  |  |  |  |  |
| access to your Goog                                                                                          | e See, edit, share, and permanently delete all the calendars you can access using Google Calendar. Learn more                                                                                                  |  |  |  |  |  |  |  |
| Account                                                                                                    | Make sure you trust healo.live                                                                                                    |  |  |  |  |  |  |  |
| levan@plexygon.com                                                                                           | You may be sharing sensitive info with this site or app. Learn about how<br>healo.live will handle your data by reviewing its privacy policies. You<br>can always see or remove access in your Google Account. |  |  |  |  |  |  |  |
|                                                                                                    | Learn about the risks                                                                                                    |  |  |  |  |  |  |  |
| Cancel                                                                                                    | Continue                                                                                                    |  |  |  |  |  |  |  |
| English (United States) 🗸                                                                                    | Help Privacy Terms                                                                                                    |  |  |  |  |  |  |  |

გადმოხვალთ საიტზე და მონიშნავთ კალენდარს, სადაც გსურთ რომ შემოვიდეს ჯავშნები.

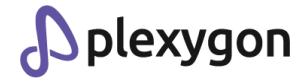

| Profile                            | Edit staff                                                                                                    | ×         | Contact us     P Feature | re requests |
|------------------------------------|----------------------------------------------------------------------------------------------------|-----------|--------------------------|-------------|
| Name Email                         | ✿ Details 🗣 Advanced III Services 🗎 Schedule 📋 Days Off                                                                                                    |           | Category                 |             |
| • ლევან პაიჭაძე levan@plexygon.com | Limit working hours per day                                                                                                    |           | ფსიქოთერაპეეტი           |             |
|                                    | Unlimited This setting allows limiting the total time occupied by bookings per day for staff member. Padding time is not included.                                          | •         |                          |             |
|                                    | ICalendar feed                                                                                                    |           |                          |             |
|                                    | Disabled     Inabled     Irrabled     Irrabled     If enabled                                                                                                    |           |                          |             |
|                                    | Zoom integration                                                                                                    |           |                          |             |
|                                    | Please configure Zoom settings first                                                                                                    |           |                          |             |
|                                    | Google Calendar integration                                                                                                    |           |                          |             |
|                                    | Connected ( U disconnect )<br>Synchronize staff member appointments with Google Calendar.                                                                                   |           |                          |             |
|                                    | Calendar                                                                                                    |           |                          |             |
|                                    | Select calendar<br>Select calendar<br>levan@blevacon.com                                                                                                    | •         |                          |             |
|                                    | Timezone                                                                                                    | _         |                          |             |
|                                    | Default                                                                                                    | •         |                          |             |
|                                    | The staff member's schedule will be considered to be in the selected time zone. This time zone will also be used for the dates<br>in notifications sent to the staff member | and times |                          |             |
|                                    | Save                                                                                                    | Close     |                          |             |
|                                    |                                                                                                    |           |                          |             |
|                                    |                                                                                                    |           |                          |             |

გილოცავთ, თქვენ უკვე დაუკავშირდით Healo-ს სისტემას და ყველა ჯავშანი გამოგიჩნდებას როგორც საიტის კაბინეტში ასევე Google-ის კალენდარში Meet-ის ბმულით.

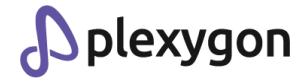